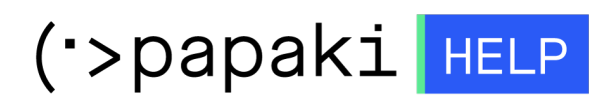

**Γνωσιακή βάση > Applications > Λοιπές >** Πώς μπορώ να εγκαταστήσω εύκολα μία εφαρμογή μέσα από το Plesk;

## Πώς μπορώ να εγκαταστήσω εύκολα μία εφαρμογή μέσα από το Plesk;

- 2022-11-12 - Λοιπές

To Plesk σας δίνει τη δυνατότητα να εγκαταστήσετε δεκάδες εφαρμογές όπως το WordPress & το Joomla, με μερικά μόνο clicks. Για να το κάνετε αυτό και αφού πρώτα έχετε βεβαιωθεί πως το πακέτο φιλοξενίας υποστηρίζει την δημιουργία βάσης δεδομένων, ακολουθήστε τα παρακάτω βήματα :

## 1. Συνδεθείτε στο Plesk

| plesk web host edition               |   |  |
|--------------------------------------|---|--|
| Username                             |   |  |
| Password                             |   |  |
|                                      | Ø |  |
| Interface language                   |   |  |
| Default                              | ~ |  |
| Log in                               |   |  |
| ⑦ What username and password to use? |   |  |
| A Forgot your password?              |   |  |
| ( Cookies policy in Plesk            |   |  |

## 2. Επιλέξτε Applications

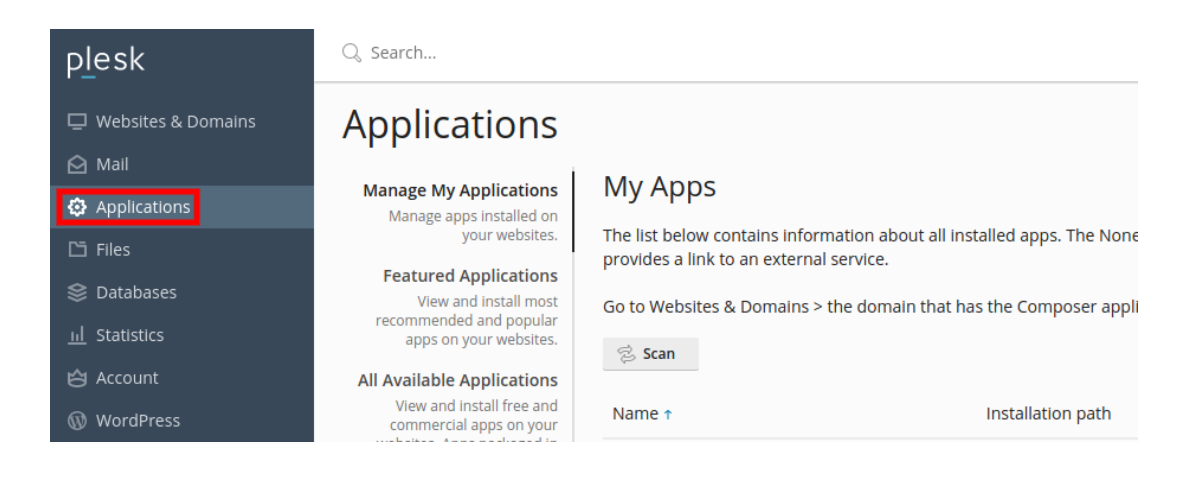

3. Κάντε κλικ στο All Available Applications και στην αναζήτηση ψάξτε για την εφαρμογή που σας ενδιαφέρει (στο παράδειγμα μας, θα χρησιμοποιήσουμε το wordpress). Μόλις εμφανίσει το Plesk την εφαρμογή που επιθυμείτε να εγκαταστήσετε, κάντε κλικ στο βέλος δεξιά από το Install -> Install Custom

| Applications                                                                                                    |                                                                                                    |        |              |
|----------------------------------------------------------------------------------------------------|----------------------------------------------------------------------------------------------------|--------|--------------|
| Manage My Applications                                                                                                    | Home > Search results                                                                                                    |        |              |
| your websites.                                                                                                    | Application Packager License type                                                                                                    | Grant  | Denot Counch |
| Featured Applications<br>View and install most<br>recommended and popular<br>apps on your websites.                                                                           | WordPress v6.0.3                                                                                                    | Search | Reset Search |
| All Available Applications<br>View and install free and<br>commercial apps on your<br>websites. Apps packaged in<br>APS format only require<br>several clicks to be installed | WordPress is a state-of-the-art semantic personal publishing platform with a focus on aesthetics, web Install Install Install Install (Custom) Install Version > |        |              |

4. Διαβάστε, αποδεχτείτε τους όρους χρήσης και επιλέξτε **Next** για να συνεχίσετε την εγκατάσταση.

×

## Installation of WordPress

To install this application, you have to read the end user license agreement and agree to i

| WordPress - Web publishing software                                                                                                    |   |
|----------------------------------------------------------------------------------------------------|---|
| Copyright 2011-2022 by the contributors                                                                                                    |   |
| This program is free software; you can redistribute it and/or modify<br>it under the terms of the GNU General Public License as published by<br>the Free Software Foundation; either version 2 of the License, or<br>(at your option) any later version. |   |
| This program is distributed in the hope that it will be useful,<br>but WITHOUT ANY WARRANTY; without even the implied warranty of<br>MERCHANTABILITY or FITNESS FOR A PARTICULAR PURPOSE. See the<br>GNU General Public License for more details.        |   |
| You should have received a copy of the GNU General Public License                                                                                                    |   |
| Foundation, Inc., 51 Franklin St, Fifth Floor, Boston, MA 02110-1301 USA                                                                                                    | - |
| ✓ I accept the terms of License Agreement                                                                                                    |   |
|                                                                                                    |   |
| Next > Cancel                                                                                                    |   |

5. Στο τελευταίο βήμα, βλέπετε πως το path έχει μείνει κενό και αυτό σημαίνει πως η εγκατάσταση θα γίνει στον root φάκελο σας. Αν επιθυμείτε να γίνει σε κάποιο υποφάκελο γράψτε το όνομα του φακέλου στο πεδίο.

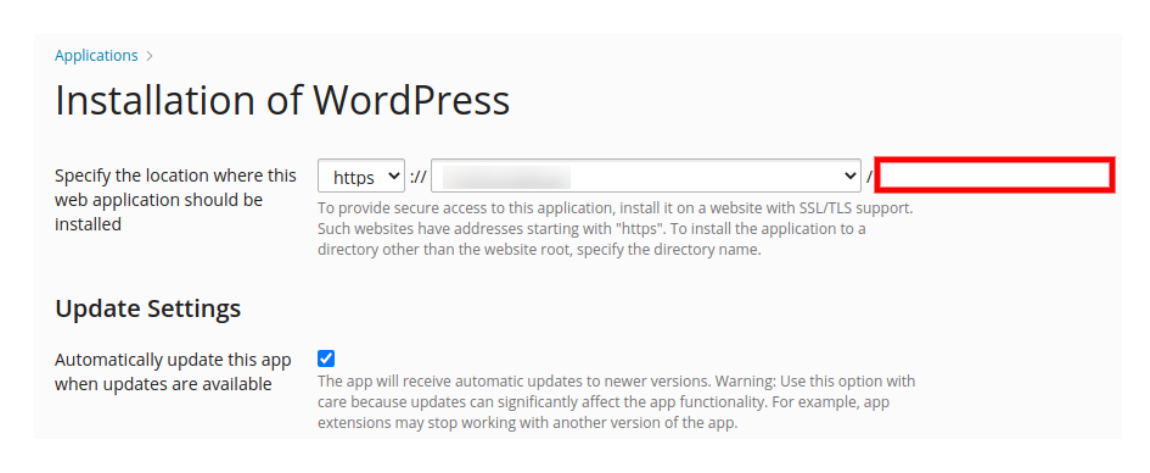

6. Επιλέξτε **Install** στο κάτω μέρος αφού συμπληρώσετε τα απαραίτητα πεδία.

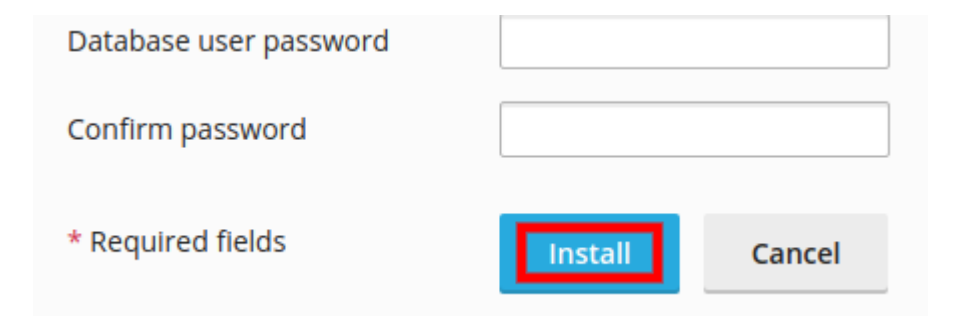